### Instalando o Eclipse

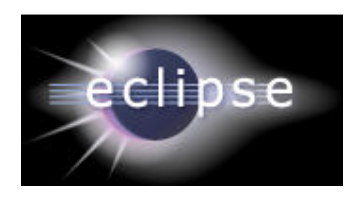

Abra: http://www.eclipse.org/downloads/

## Instale o Eclipse Classic.

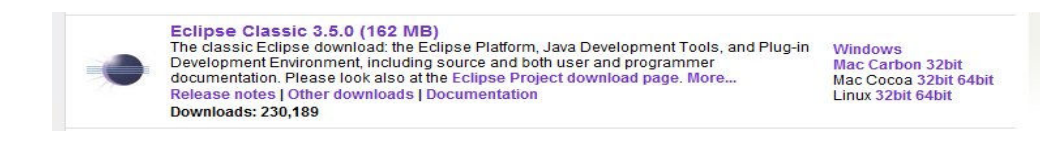

Na tela de boas vindas: vá para o Workbench.

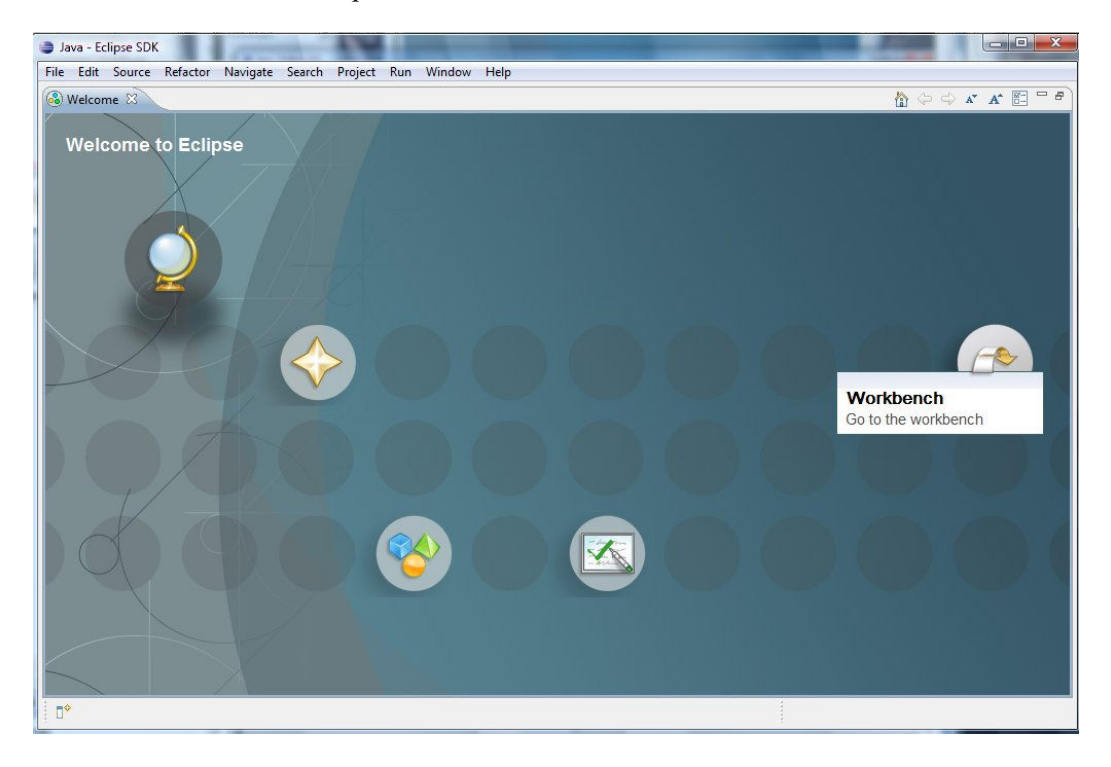

## Configurando o Eclipse para criar plugin do ImageJ

1. Criar um novo projeto

Vá em File  $\rightarrow$  New  $\rightarrow$  Java Project

| Create a Java Project         Enter a project name.         Project name:         Contents         © Create new project in workspace         © Create project from existing source         Directory:       C:\Users\Monica\workspace         JRE         © Use an execution environment JRE:       JavaSE-1.6         © Use a project specific JRE:       jre6         © Use default JRE (currently 'jre6')       Configure JREs         Project layout       © Use project folder as root for sources and class files         © Create separate folders for sources and class files       © Configure default         Working sets       Teater separate folders for sources and class files                                                                                                    | New Java Project                                                                                                    |                                          |
|----------------------------------------------------------------------------------------------------|----------------------------------------------------------------------------------------------------|------------------------------------------|
| Project name:         Contents         © Create new project in workspace         © Create project from existing source         Directory:       C:\Users\Monica\workspace         JRE         © Use an execution environment JRE:       JavaSE-1.6         © Use a project specific JRE:       jre6         © Use default JRE (currently 'jre6')       Configure JREs         Project layout       O use project folder as root for sources and class files         © Create separate folders for sources and class files       Configure default         Working sets           Add project to working sets           Working sets:                                                                                                    | Create a Java Project<br>Enter a project name.                                                                                                    |                                          |
| Project name         Contents         © Create new project in workspace         © Create project from existing source         Directory:       C:\Users\Monica\workspace         JRE         @ Use an execution environment JRE:       JavaSE-1.6         @ Use a project specific JRE:       jre6         @ Use default JRE (currently 'jre6')       Configure JREs         Project layout       0         @ Create separate folders for sources and class files       Configure default         Working sets                                                                                                    |                                                                                                    |                                          |
| Contents            © Create new project in workspace             © Create project from existing source          Directory:       C:\Users\Monica\workspace          JRE            @ Use an execution environment JRE:       JavaSE-1.6             Use a project specific JRE:        jre6             Use default JRE (currently 'jre6')        Configure JREs             Project layout           Use project folder as root for sources and class files             O Use project folder as root for sources and class files           Configure default          Working sets           Add project to working sets           Select                                                                                                    | Project name:                                                                                                    |                                          |
|                                                                                                    | Contents                                                                                                    |                                          |
| <ul> <li>Create project from existing source</li> <li>Directory: C:\Users\Monica\workspace</li> <li>Browse</li> <li>JRE <ul> <li>Use an execution environment JRE: JavaSE-1.6</li> <li>Use a project specific JRE: jre6</li> <li>Use default JRE (currently 'jre6')</li> <li>Configure JREs</li> </ul> </li> <li>Project layout <ul> <li>Use project folder as root for sources and class files</li> <li>Create separate folders for sources and class files</li> <li>Create separate folders for sources and class files</li> <li>Korking sets</li> <li>Add project to working sets</li> <li>Working sets:</li> </ul> </li> </ul>                                                                                                    | Oreate new project in workspace                                                                                                    |                                          |
| Directory:       C:\Users\Monica\workspace       Browse         JRE       Image: Comparison of the system of the system of th | Create project from existing source                                                                                                    |                                          |
| JRE <ul> <li>Use an execution environment JRE:</li> <li>JavaSE-1.6</li> <li>Use a project specific JRE:</li> <li>jre6</li> <li>Use default JRE (currently 'jre6')</li> </ul> Configure JREs           Project layout <ul> <li>Use project folder as root for sources and class files</li> <li>Create separate folders for sources and class files</li> <li>Create separate folders for sources and class files</li> <li>Create separate folders for sources and class files</li> <li>Working sets</li> <li>Add project to working sets</li> <li>Working sets:</li> <li>Select</li> </ul>                                                                                                    | Directory: C:\Users\Monica\workspa                                                                                                    | ce Browse                                |
| <ul> <li>Use an execution environment JRE: JavaSE-1.6 •</li> <li>Use a project specific JRE: jre6 •</li> <li>Use default JRE (currently 'jre6') Configure JREs</li> <li>Project layout</li> <li>Use project folder as root for sources and class files</li> <li>Create separate folders for sources and class files</li> <li>Create separate folders for sources and class files</li> <li>Add project to working sets</li> <li>Working sets: •</li> </ul>                                                                                                    | JRE                                                                                                    |                                          |
| <ul> <li>Use a project specific JRE: jre6</li> <li>Use default JRE (currently 'jre6')</li> <li>Configure JREs</li> <li>Project layout</li> <li>Use project folder as root for sources and class files</li> <li>Create separate folders for sources and class files</li> <li>Create separate folders for sources and class files</li> <li>Configure default</li> <li>Working sets</li> <li>Add project to working sets</li> <li>Working sets:</li> </ul>                                                                                                    | Our State State | JavaSE-1.6                               |
| <ul> <li>Use default JRE (currently 'jre6')</li> <li>Project layout</li> <li>Use project folder as root for sources and class files</li> <li>Create separate folders for sources and class files</li> <li>Configure default</li> <li>Working sets</li> <li>Add project to working sets</li> <li>Working sets:</li> </ul>                                                                                                    | O Use a project specific JRE:                                                                                                    | ire6 v                                   |
| Project layout         O Use project folder as root for sources and class files         Image: Create separate folders for sources and class files         Create separate folders for sources and class files         Configure default         Working sets         Image: Configure default         Vorking sets:         Image: Configure default         Image: Configure default         Select                                                                                                    | O Use default JRE (currently 'jre6')                                                                                                    | Configure JREs                           |
| Create separate tolders for sources and class files      Configure default      Working sets      Working sets      Working sets:      Vorking sets:      Select                                                                                                    | Project layout                                                                                                    | es and class files                       |
| Add project to working sets     Working sets:     Select                                                                                                    | Working sets                                                                                                    | and class files <u>Configure default</u> |
| Working sets:                                                                                                    | Add project to working sets                                                                                                    |                                          |
|                                                                                                    | Working sets:                                                                                                    | ▼ Select                                 |
|                                                                                                    |                                                                                                    |                                          |
|                                                                                                    | Working sets:                                                                                                    | * Select                                 |
|                                                                                                    |                                                                                                    |                                          |
|                                                                                                    |                                                                                                    |                                          |
|                                                                                                    |                                                                                                    |                                          |
|                                                                                                    |                                                                                                    |                                          |

Project name: Dê nome ao projeto (Sugestão: PTC2892-Aula03)

Outras opções: default

Selecione: Finish

2. Configurações extras

Clique com o botão direito no nome do projeto e selecione Properties

| • 🛛 🕯   | 🖹 🛛 🔅 🕈 🔘 🕶 💁 😴 🗳 🗳                                                                                                    | • 🙋 🛷 • 🖞 •                                                                                                    | $\{ \neg \Leftrightarrow \diamond \diamond \bullet \bullet \bullet \bullet \bullet \bullet \bullet \bullet \bullet \bullet \bullet \bullet \bullet \bullet \bullet \bullet \bullet$ |      |          | 📑 🐉 Java                           |   |
|---------|----------------------------------------------------------------------------------------------------|----------------------------------------------------------------------------------------------------|----------------------------------------------------------------------------------------------------|------|----------|------------------------------------|---|
| ckage E | kp 🛛 🔓 Hierarchy 🖓 🗍                                                                                                    |                                                                                                    |                                                                                                    |      | An       | Outline 🛛 🔪 outline is not availab | c |
|         | 02.n.l.602     II       New     Go Into       Open in New Window     Open Type Hierarchy       Open Type Hierarchy     F4       Show In     Alt+Shift+W       Copy     Ctrl+C       Copy Qualified Name     Paste       Paste     Ctrl+V       Delete     Delete       Build Path     Example To the state of the state of the state | Image: height of the second second |                                                                                                    |      |          |                                    |   |
| 2       | Source Alt+Shift+S<br>Refactor Alt+Shift+T<br>Import<br>Export                                                                                                    |                                                                                                    |                                                                                                    |      |          |                                    |   |
| S.      | Refresh F5<br>Close Project                                                                                                    | j @ Javadoc 🚯 Decl                                                                                                    | aration                                                                                                    |      |          |                                    |   |
|         | Assign Working Sets                                                                                                    |                                                                                                    | Resource                                                                                                    | Path | Location | Туре                               |   |
|         | Run As<br>Debug As<br>Team<br>Compare With                                                                                                    | <pre>b</pre>                                                                                                    |                                                                                                    |      |          |                                    |   |
|         | Restore from Local History                                                                                                    |                                                                                                    |                                                                                                    |      |          |                                    |   |

2.1. Mude o nome da pasta de saída de bin para **plugins**.

| pe filter text                           | Java Build Path                             | ⇔ + ⇔ +     |  |  |
|------------------------------------------|---------------------------------------------|-------------|--|--|
| Resource<br>Builders                     | 😕 Source 🔁 Projects 📑 Libraries 🍫 Order and | Export      |  |  |
| Java Build Path                          | Source folders on build path:               |             |  |  |
| Java Code Style<br>Java Compiler         | 🕮 PTC2892-Aula03/src                        | Add Folder  |  |  |
| Java Editor<br>Javadoc Location          |                                             | Link Source |  |  |
| Project References<br>Run/Debug Settings |                                             | Edit        |  |  |
|                                          |                                             | Remove      |  |  |
|                                          | Allow output folders for source folders     |             |  |  |
|                                          | Default output folder:                      |             |  |  |
|                                          |                                             |             |  |  |

# 2.2. Agora vamos configurar as bibliotecas:

Acrescente a biblioteca do ImageJ

| 1 be used seve                                                                                                    | Java Bulla Path                                                                                                    | ~~ ~ ~ ~                                                                                                    |
|----------------------------------------------------------------------------------------------------|----------------------------------------------------------------------------------------------------|----------------------------------------------------------------------------------------------------|
| Resource<br>Builders<br>Java Build Path<br>Java Code Style<br>Java Compiler<br>Java Editor<br>Javadoc Location<br>Project References<br>Run/Debug Settings | Source Projects A Libraries Order a<br>JARs and class folders on the build path:<br>JRE System Library [JavaSE-1.6] | nd Export Add JARs Add External JARs Add Variable Add Library Add Class Folder Add Class Folder Add External Class Folder Edit Edit Remove Migrate JAR File |

|                                                                                                    | •                                                                                                   | • • Pesq                                                                                                    | uisar                                                                                                    | 2    |
|----------------------------------------------------------------------------------------------------|----------------------------------------------------------------------------------------------------|----------------------------------------------------------------------------------------------------|----------------------------------------------------------------------------------------------------|------|
| 🎍 Organizar 👻 🏢 M                                                                                                    | odos de exibição 🔻 📙                                                                                | Nova Pasta                                                                                                    | _                                                                                                    | 0    |
| Links Favoritos                                                                                                    | Nome                                                                                                | Modificado em                                                                                                    | Тіро                                                                                                    | Tama |
| <ul> <li>Documentos</li> <li>Desktop</li> <li>Computador</li> <li>Locais Recentes</li> <li>Imagens</li> <li>Músicas</li> <li>Alterados Recentem</li> <li>Pesquisas</li> <li>Público</li> </ul> | <ul> <li>jre</li> <li>luts</li> <li>plugins</li> <li>plugins</li> <li>ij</li> <li>ImageJ</li> </ul> | 29/06/2009 11:35<br>29/06/2009 11:36<br>29/06/2009 11:36<br>29/06/2009 11:36<br>08/06/2009 22:36<br>29/06/2009 11:36 | Pasta de Arquivos<br>Pasta de Arquivos<br>Pasta de Arquivos<br>Pasta de Arquivos<br>Executable Jar File<br>Atalho da Internet | 1.   |
| Pastas .<br>Nome:                                                                                                    |                                                                                                    |                                                                                                    | jar;*.zip                                                                                                    | •    |

No local onde o ImageJ está instalado, selecione a biblioteca ij.jar

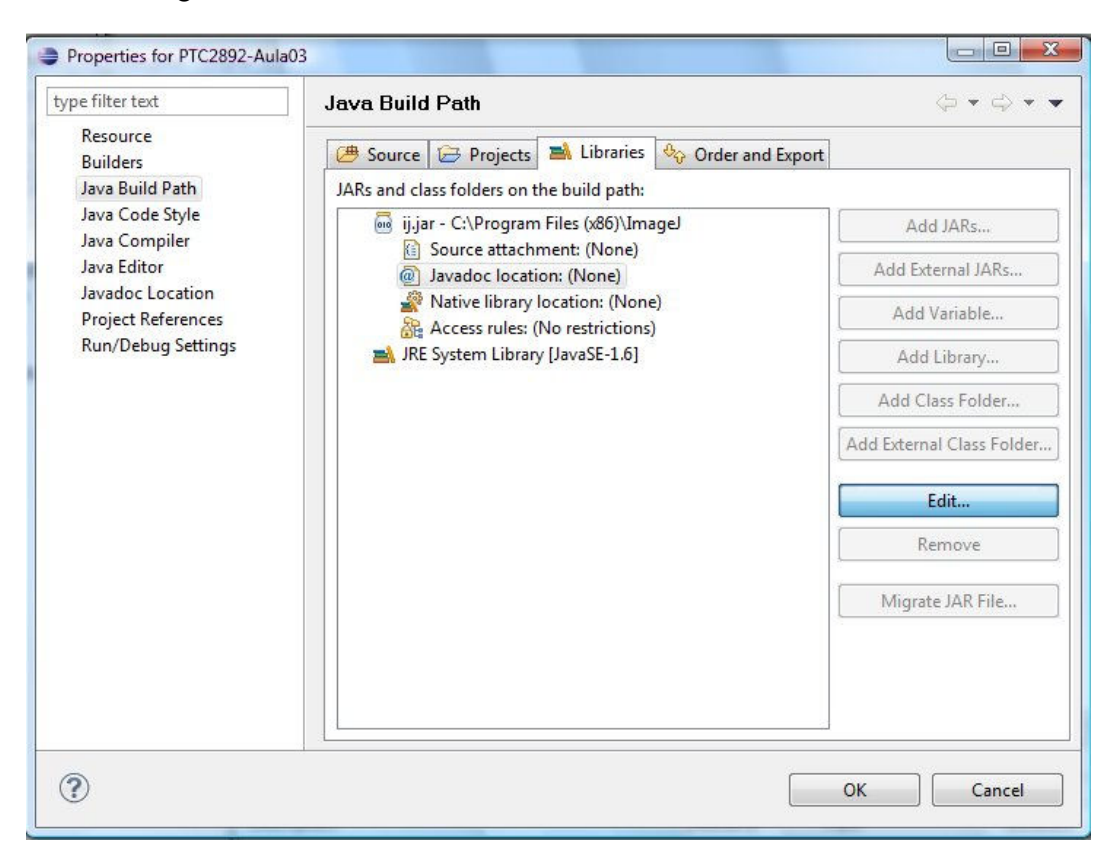

Vamos configurar o Javadoc location:

Coloque o site: http://rsbweb.nih.gov/ij/developer/api/

#### Teste em Validate ...

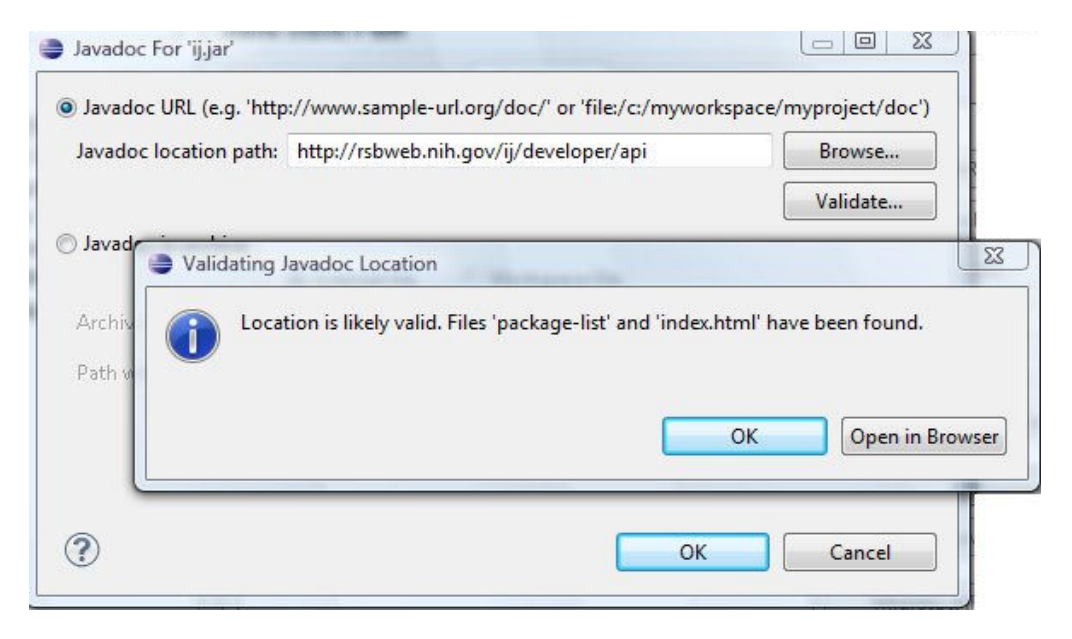

## Criando, compilando e testando um plugin

Plugin: Convolucao\_media.java

Copie o arquivo Convolucao\_media.java na pasta src do projeto.

Teste (Run) a rotina. Carregue uma imagem, p.ex., *bridge.gif* e clique em *Plugins/Convolucao\_media* verifique que houve a media dos valores dos pixels (imagem filtrada e borrada).

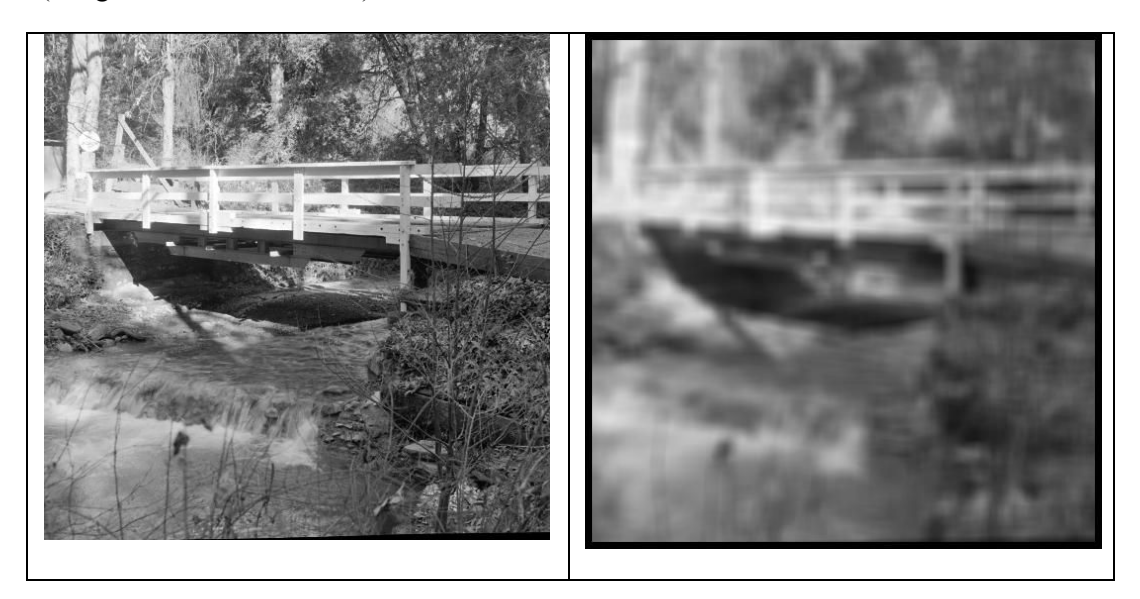

Considerações:

O ImageJ reconhece como plugin arquivos na pasta plugins que tenham o caracter "\_". Desta forma, trabalharemos com o arquivo Threshold\_.java.